## How to use zoom on the computer

#### How to connect to zoom for the first time

- 1. Open meeting invite
- 2. Click on zoom link (you browser will open automatically)
- 3. Agree to Cookies and download zoom (only if you use it the first time)
- 4. Open the downloaded program
- 5. Give it some time to install, it will automatically proceed and ask you for your name
- 6. Type in name and click on Join meeting
- 7. Agree to the terms of services
- 8. Click on Join with Computer Audio

### How to connect to zoom when application is already installed

- 1. Open meeting invite
- 2. Click on zoom link (you browser will open automatically)
- 3. Click on Open Zoom Meetings in the browser
- 4. The program will automatically open
- 5. Click on Join with Computer Audio
- 6. If step 4 is not working, click on "click here" in the browser

## How to connect to zoom for the first time

a meeting

20%

1. Open Meeting Invite, click on zoom link

Call Details:

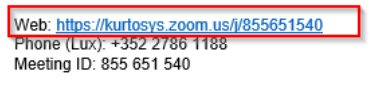

Find your local number: https://zoom.us/u/ablfDWnbi

2. Agree to Cookies and download zoom, download should start automatically if not click on download here (only if you use it the first time)

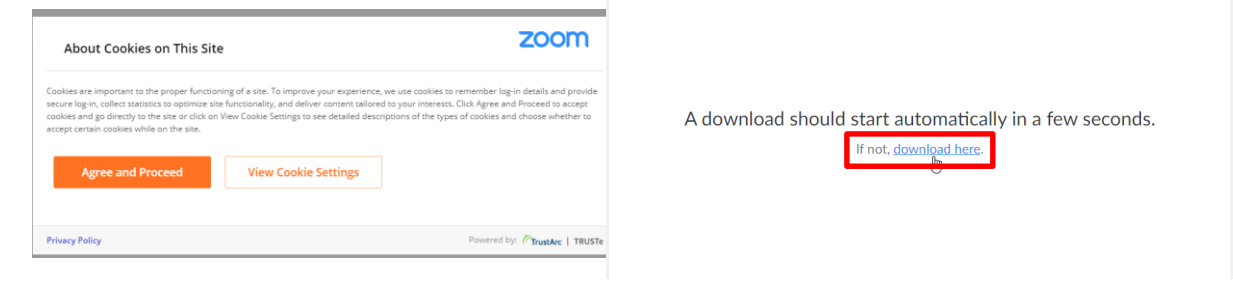

3. Open/run the downloaded program

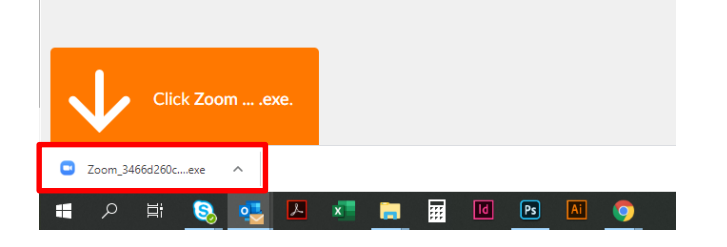

4. Give it some time to install, it will automatically proceed and ask you for your name

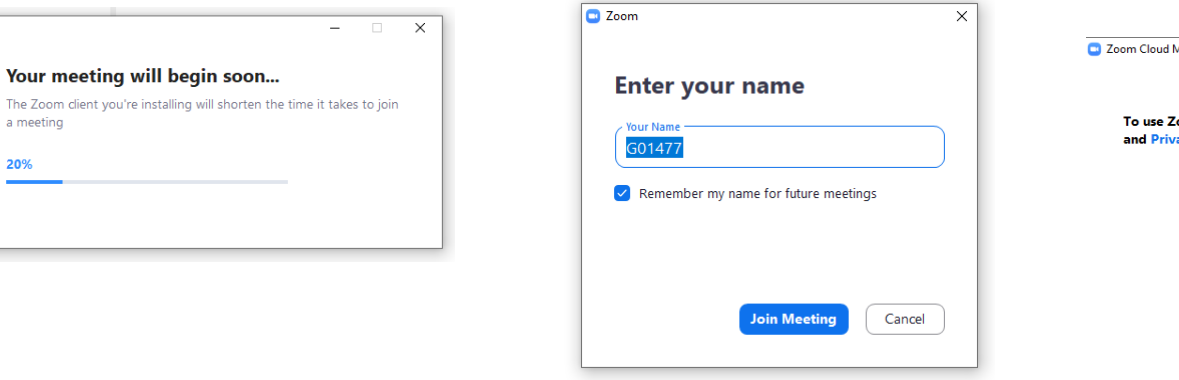

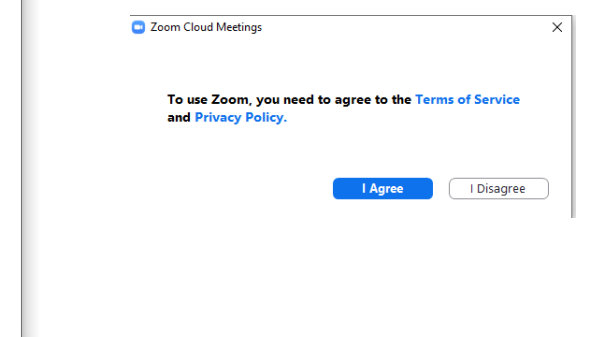

# How to connect to zoom for the first time

#### 5. Click on Join with Computer Audio

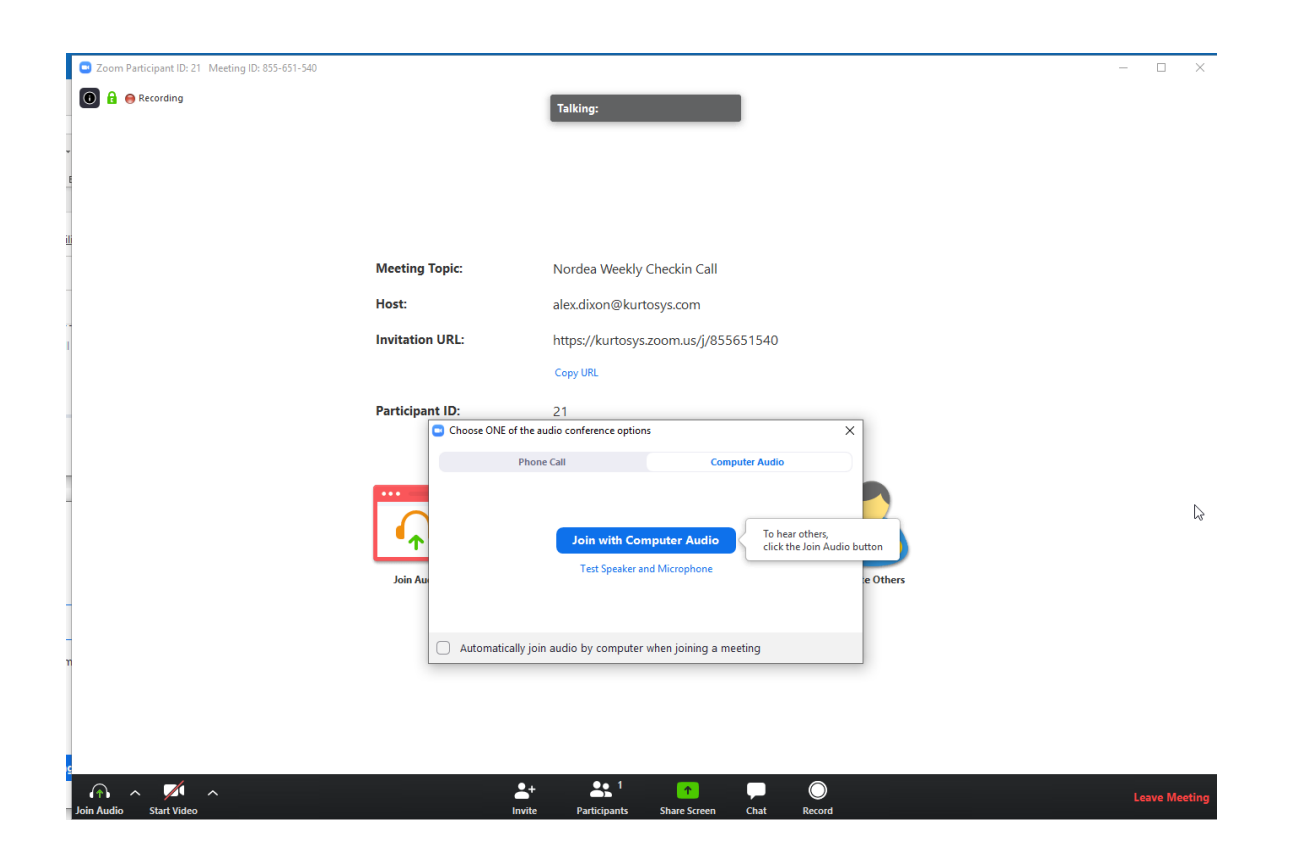

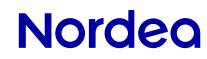

# How to connect to zoom when application is already installed

1. Open Meeting Invite, click on zoom link

Call Details:

| Web: <u>https://kurtosys.zoom.us//855651540</u><br>Phone (Lux): +352 2786 1188<br>Meeting ID: 855 651 540 |      |
|----------------------------------------------------------------------------------------------------|------|
| Find your local number: https://zoom.us/u/ablfDV                                                          | Vnbi |
|                                                                                                    |      |

- 2. Click on Open Zoom Meetings in the browser or on "click here". The program will automatically open.
- 4 Nordea Brand Hub 🚱 Documen itaging 👩 Support Kurtosys <u>Mi</u> 🚺 🔒 😝 Recording Open Zoom Meetings? Talking: https://kurtosvs.zoom.us wants to open this application. Open Zoom Meetings Cancel Nordea Weekly Checkin Call Meeting Tor alex.dixon@kurtosys.com https://kurtosvs.zoom.us/i/855651540 witation UDI ConvUR Participant ID: Launching... Choose ONE of the audio conference option Phone Call To hear others, click the Join Aud Automatically join audio by computer when joining a meeting Please click Open Zoom Meetings if you see the system dialog. If nothing prompts from browser, click here to launch the meeting, or download & run Zoom. ∩ ^ <u>∕ ^</u> **\***+ **4:** 1 🔹 📮 🔘 If you cannot download or run the application, X f o out of the form of the second second sec
- 3. Click on Join with Computer Audio

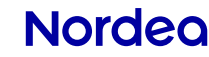

Þ